## **ESPARC INSTRUCTIONS**

- In order to login to the CUNY Blackboard you will need your <u>CUNYfirst user ID and</u> <u>password</u>. If you have not yet claimed your CUNYfirst account (you do not have one), click on the following link to get an account: <u>http://www.hostos.cuny.edu/first/</u> or the following link for a narrated tutorial: <u>http://www.hostos.cuny.edu/Administrative-</u> <u>Offices/Information-Technology/CUNYfirst/Staff/Video-Tutorials</u> If you are having difficulty, you may contact the IT Help Desk at x6646 for assistance.
- 2. When logging into the CUNY Blackboard (#3 below), its best to use another browser such as Mozilla Firefox instead of Internet Explorer to avoid compatibility issues.
- 3. To login to the CUNY Blackboard, click on the following link: <u>http://www.cuny.edu/</u> then on the top right-hand side click "Login" and select "Blackboard". After using your CUNYfirst credentials to login, go to the right side of the Blackboard home page and you will see "My Organizations". Click on "Hostos Community College ESPARC 2022-2023" to start the training. It may take a few minutes for the "My Organizations" module to load.

| My Courses                                     | Online Bookstore                                                                                                    | My Organizations                                                                           |
|------------------------------------------------|----------------------------------------------------------------------------------------------------|--------------------------------------------------------------------------------------------|
| You are not currently enrolled in any courses. | No information to display                                                                                                    | Organizations where you are: Leader                                                        |
|                                                | *                                                                                                    | Hostos Community College ESPARC 2018-2019<br>(not currently available)                     |
| Announcements                                  |                                                                                                    | Hostos Community College ESPARC 2019-2020<br>(not currently available)                     |
| Personal Information                           |                                                                                                    | Hostos Community College ESPARC 2021-2022<br>(not currently available)                     |
| My Grades                                      | * Hostos Student SPARC Online Training                                                                                                    | Hostos Community College ESPARC 2022-2023                                                  |
| Send Email                                     |                                                                                                    | Hostos Community College New York State                                                    |
| Calendar                                       | SPARC                                                                                                    | COVID-19 Response: Daily Screening Program                                                 |
| Tasks                                          | STARC                                                                                                    | information for screeners (not currently available)                                        |
| Goals                                          | Sexual & Interpersonal Violence<br>Prevention And Response Course                                                                                      | Hostos Community College New York State<br>COVID-19 Response: Return to Work Training (not |
| Update Email                                   | Side careary of new row with any of weaking at new row.                                                                                                | currently available)                                                                       |
| Application Authorization                      | SPARC educates students about topics relating to<br>sexual misconduct and is <b>MANDATORY</b> for all<br>freehmen, transfer students, student athletes | Hostos Community College WVP 2019-2020 (not<br>currently available)                        |
| Course Search                                  | student leaders and any student groups traveling<br>off-campus.                                                                                        | Hostos Community College WVP 2021-2022 (not<br>currently available)                        |
| course search                                  | CLICK HERE TO TAKE THE TRAINING                                                                                                    | Hostos Community College WVP 2022-2023                                                     |

- 4. It is recommended to set aside 30-40 minutes for each training.
- 5. When you have completed the training, <u>print out a certificate</u> as proof of compliance by clicking "completion certificate" on the left side of the Blackboard dashboard.

If you have any difficulty, you may email Human Resources at humanresources@hostos.cuny.edu